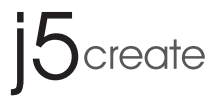

Mac Users : The Ethernet function requires driver installation. Please download the driver from

https://en.j5create.com/pages/drivers#JCA374

# **USB Type-C Multi-Adapter** HDMI / Ethernet / USB 3.1 HUB / PD 2.0

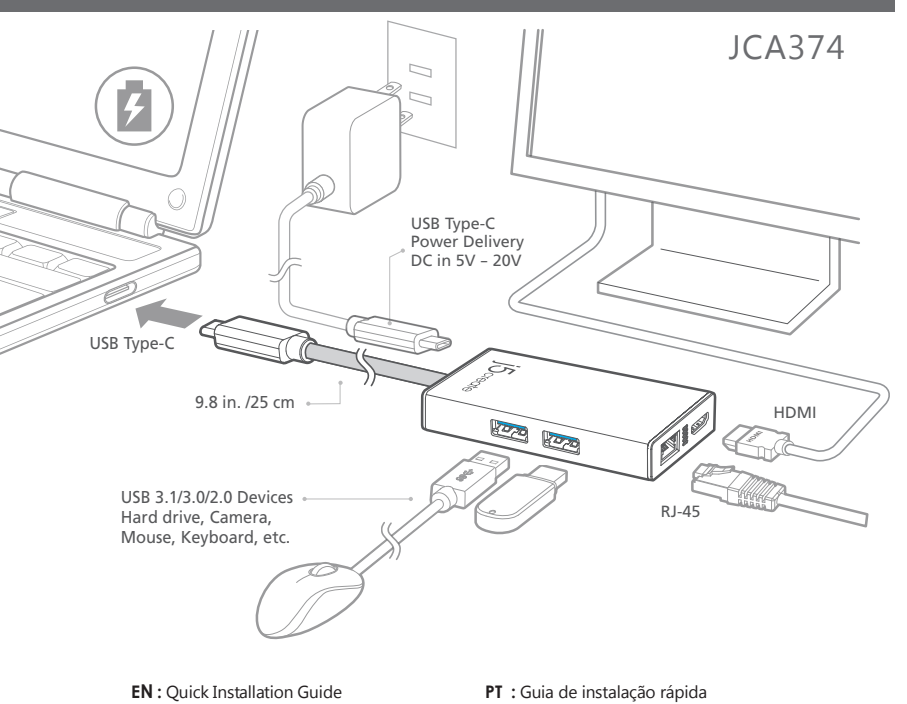

ES: Guía De Instalación Rápida

- DE : Kurzanleitung Für Installation FR : Guide D'installation Rapide
- IT : Guida rapida all'installazione
- NL : Beknopte installatiehandleiding

SV : Snabbinstallationsquide 日本語:クイックインストールガイド **繁中文**:快速安裝手冊 KN : 빠른 설치가이드

201710-V3

# English

## Features

- HDMI port supports 4K @ 30 Hz or 1080p @ 60 Hz
- USB 3.0 port: 5 Gbps and backwards compatible with USB 2.0 and USB 1.1 devices • Supports upstream charging & power delivery 2.0 via USB Type-C charging port

## System Requirements

- Available USB Type-C Port (USB 3.1 Gen1 Type-C is recommended)
   Available Display Alternate Mode over USB Type-C connector
- Perfect for MacBook and Chromebook
- Available USB Power delivery over USB Type-C to support upstream charging
- DisplayPort v1.2 on graphics card must support 4K @ 30 Hz resolution Mac OS X 10.6 or later
- Driver not required for Chrome OS 3.8 & Windows 10

## Notes

• If you are using a high-powered USB device please attach the Type-C power adapter to the JCA374 power delivery port to ensure maximum performance To ensure files copy completely, do not remove the Type-C power adapter while copying files

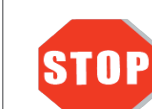

installation. Please download the driver from https://en.j5create.com/pages/drivers#JCA374

Mac Users : The Ethernet function requires driver

### Ethernet Driver Installation - Mac

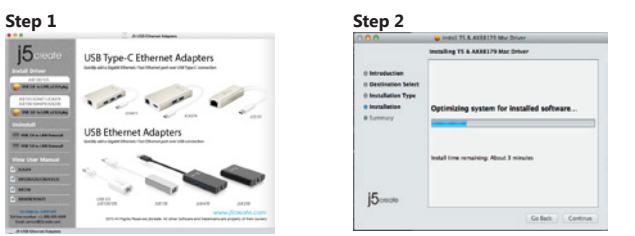

## Step 1

Please download the latest driver from https://en.j5create.com/pages/drivers#JCA374. Under Support & Services -scroll down to the product's driver you are installing and download the latest driver for your operating system

(Note: If you have trouble downloading this driver your security settings may need to be adjusted to allow for "downloading from anywhere")

#### Step 2

Follow the prompts to install the driver (You may have to click on Finder>downloads and choose j5UsbEthernetAdapter to begin installation).

## Step 3

Once initial installation has completed, click Restart to finish installing the software. After your computer has restarted, first connect the j5create USB 3.0 Multi Adapter to your power adapter, HDMI, Ethernet, etc. and then to your computer. Now you are ready to use your j5create USB 3.0 Type-C Multi-Adapter

## **Español**

## Caracteristicas

- Puerto HDMI es compatible con 4K @ 30 Hz o 60 Hz 1080p
- Puerto USB 3.0 5Gbps compatible con dispositivos USB 2.0 y USB 1.1
  Soporta carga ascendente y suministro de potencia 2.0 vía USB Tipo-C puerto de carga

## Requisitos del Sistema

- Puerto USB Tipo C disponible (se recomienda USB 3.1 Gen1 Tipo-C) Modo de visualización alternativo disponible sobre el conector USB Tipo-C
- Perfecto para MacBook y Chromebook
- Disponible USB de suministro de energía a través de USB Tipo-C para admitir carga en sentido ascendente • DisplayPort v1.2 en la tarjeta gráfica debe soportar 4K @ 30 Hz de resolución
- Mac OS X 10.6 or posterio
- El controlador no es necesario para Chrome OS 3.8 y Windows 10

## Notas

• Si está utilizando un dispositivo USB de alta potencia, adaptador de corriente al puerto de suministro de energía JCA374 para garantizar el máximo rendimiento Para asegurar los archivos de copia por completo, no retire el adaptador de alimentación de

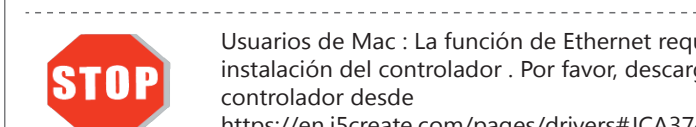

Usuarios de Mac : La función de Ethernet requiere la instalación del controlador. Por favor, descargue el controlador desde https://en.j5create.com/pages/drivers#JCA374

## Instalación del controlador Ethernet - Mac

#### Paso 1

Tipo-C, mientras que la copia de archivos

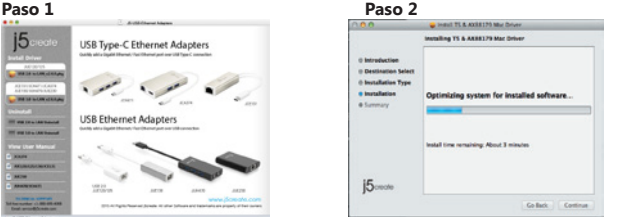

### Paso 1

Por favor, descargue el controlador más reciente de https://en.j5create.com/pages/drivers#JCA374. Bajo Soporte & Servicios: desplácese hasta el controlador del producto que está instalando y descargue el controlador más reciente para su sistema operativo. (Nota: si tiene problemas para descargar este controlador, es posible que tenga que ajustar la configuración de seguridad permitir "descargar desde cualquier lugar")

### Paso 2

Siga las instrucciones para instalar el controlador (Puede tener que hacer clic en Finder> descargas y elegir j5UsbEthernetAdapter para comenzar la instalación)

## Paso 3

Una vez que la instalación inicial se haya completado, haga clic en reiniciar para finalizar la instalación del software. Después de que su equipo se haya reiniciado, conecte primero el adaptador multi j5create USB 3.0 para el adaptador de corriente, HDMI, Ethernet, etc., y luego a su ordenador. Ahora ya está listo para usar su j5create USB 3.0 Tipo-C Multi-adaptador

## Eigenschaften

## • HDMI-Anschluss unterstützt 4K @ 30 Hz oder 1080p bei 60 Hz USB 3.0-Port 5 Gbps rückwärtskompatibel mit USB 2.0 und USB 1.1-Geräte Unterstützt das Upstreamladen & Stromversorgung 2.0 über den USB Typ-C Ladeanschluss

Deutsch

### Systemanforderungen

- Verfürgbarer USB-Typ-C-Anschluss (USB 3.1 Gen 1 Typ-C wird empfohlen)
   Verfügbare Alternativmodes des Bildschirmes über den USB-Typ-C-Stecker.Perfekt für MacBook und Chromebook
- Verfügbare USB Stromversorgung über den USB Typ-C zur Unterstützung des Upstream Ladens
  Displayport v1.2 auf Grafikkarte muss 4K @ 30 Hz Auflösung unterstützen. • Mac OS X 10.6 oder höher

# • Der Treiber ist nicht erforderlich für Chrome OS 3.8 & Windows-10

## Notizen

• Wenn Sie ein High Power USB Gerät verwenden, verbinden Sie bitte den Typ C Adapter an die JCA374 Stromversorgunganschluss um eine maximale Performance sicherzustellen. • Um sicherzustellen, dass Dateien vollständig kopiert werden, entfernen Sie nicht den Typ-C-Netzadapter beim Kopieren von Dateie

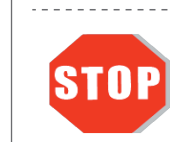

Für Mac-User : Ethernet-Funktion erfordert Treiberinstallation. Bitte laden Sie den Treiber von https://en.j5create.com/pages/drivers#JCA374

## Ethernet-Treiber-Installation - Mac

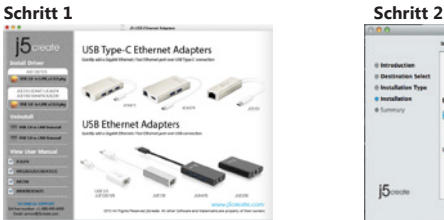

Schritt 1 Bitte laden Sie den aktuellsten Treiber von https://en.j5create.com/pages/drivers#JCA374. Unter "Support & Service" scrollen Sie bis zum Produkttreiber, den Sie installieren wollen und laden Sie den aktuellesten Treiber für Ihr System herunter

Notiz: Sollten Sie Probelme beim Herunterladen dieses Treibers haben müssen Ihre Sicherheitseinstellun gen vermutlich auf das Erlauben von "Download von überall" geändert werden. Schritt 2

Folgen Sie den Aufforderungen um den Treiber zu installieren. ( Sie müssen vermutlich auf Finder>Downloads und j5usbEthernetAdapter anklicken um die Installierung zu starten. )

Schritt 3

Wenn Ihre Installation fertig ist, klicken Sie auf Neustart um die Installierung der Software zu beenden Nachdem Ihr Computer neugestartet ist, verbinden Sie den j5create USB 3.0 Multi Adapter an Ihren Poweradapter, HDMI, Ethernet etc. und dann an Ihren Computer. Nun sind Sie bereit Ihren j5create USB 3.0 Typ- C Multi Adapter zu benutzen

# Francais

### Caractéristiques

- Port HDMI prend en charge 4K @ 30 Hz ou 1080p @ 60 Hz
   Port USB 3.0 rétrograde à 5 Gbps avec les appareils USB 2.0 et 1.1
- Soutient chargement et alimentation 2.0 à travers le port USB Type C de Chargment

### Système Requis

- Port USB Type C disponible (USB 3.1 Gen1 Type-C est recommandé) Mode d'affichage alternatif disponible à travers la connexion USB Type-C
- Parfait pour MacBook et Chromebook • Livraison d'alimentation USB disponible sur USB Type C pour soutenir la charge en amont
- DisplayPort v 1.2 requis sur les cartes graphiques pour le soutient de résolution 4K @ 30 Hz
- Mac OS X 10.6 ou plus Logiciel non requis avec Chrome OS 3.8 & Windows 10

## A Noter

• Si vous utilisez des appareils USB à haute consomation, veuillez brancher la prise Type C dans le port d'alimentation du JCA374 pour assurer une performance maximale • Pour vous assurez du copiage complet de fichiers, ne dé-branchez pas la prise Type C pendant le copiage

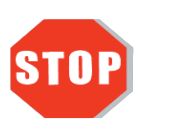

Pour utilisateur de Mac : Pour les fonctions Ethernet, l'installation du logiciel est requis. Veuillez télécharger le logiciel à https://en.j5create.com/pages/drivers#JCA374

## Installation du logiciel - Mac

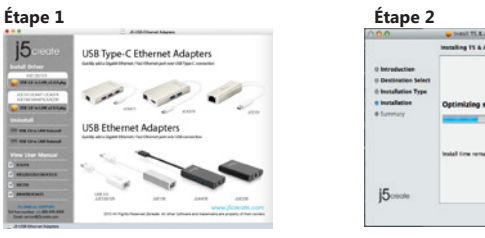

## Étape 1

Si vous avez accès à l'Internet il est fortement recommandé de télécharger le dernier logiciel à partir de https://en.j5create.com/pages/drivers#JCA374 dans Support & Services - faites défiler vers le bas iusqu'au logiciel du produit que vous installez et téléchargez le dernier logiciel pour votre système d'opération. (A noter: Si yous avez des problèmes lorsque yous téléchargez ce logiciel, yos paramètres de sécurité peuvent avoir besoin d'être ajustés pour permettre le "téléchargement à partir de n'importe où") Étape 2

Suivez les instructions pour installer le logiciel. (Vous devrez peut-être cliquer sur Trouver > Téléchargements et choisir j5UsbEthernetAdapter pour commencer l'installation). Étape 3

Une fois l'installation initiale terminée, cliquez sur Redémarrer pour terminer l'installation du logiciel. Une fois que votre ordinateur a redémarré, connectez l'adaptateur multiple USB 3.0 de j5create à votre prise de courant ; HDMI ; VGA ; Ethernet ; Audio en premier et ensuite votre ordinateur. Maintenant, vous êtes prêt à utiliser la Station d'accueil USB 3.0 j5create.

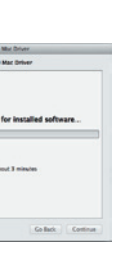

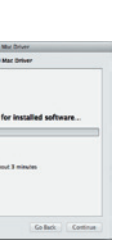

## Caratteristiche

- La porta HDMI supporta 4K a 30 Hz o 1080p a 60 Hz
- Porta USB 3.0: 5 Gbps e retrocompatibile con dispositivi USB 2.0 e USB 1.1
  Supporta carica e alimentazione upstream 2.0 tramite porta di carica USB tipo C

## Requisiti di sistema

- Porta USB tipo C disponibile (si consiglia USB 3.1 Gen1 tipo C)
  Modalità alternativa del display disponibile su connettore USB tipo C, perfetta per MacBook e
- Chromebook
- Alimentazione USB disponibile su USB tipo C per il supporto della carica upstream • DisplayPort v1.2 su scheda video deve supportare una risoluzione 4K a 30 Hz
- Mac OS X 10.6 o successivo
- Driver non necessario per Chrome OS 3.8 e Windows 10

## Note

- Se si utilizza un dispositivo USB ad alta potenza, collegare l'adattatore di alimentazione tipo C alla
- porta di alimentazione JCA374 per garantire prestazioni massime • Per garantire la copia completa dei file, non rimuovere l'adattatore di alimentazione tipo C durante la copia dei file

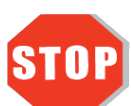

Utenti Mac: la funzione Ethernet richiede l'installazione del driver. Scaricare il driver dal sito

https://en.j5create.com/pages/drivers#JCA374

## ■ Installazione del driver Ethernet – Mac

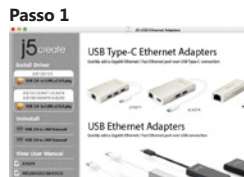

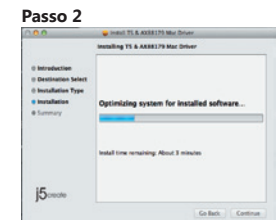

## Passo 1

Scaricare il driver più recente dal sito https://en.j5create.com/pages/drivers#JCA374. In Supporto e servizi - scorrere verso il basso sul driver del prodotto che si sta installando e scaricare il driver più recente per il sistema operativ

(Nota: In caso di problemi di download del driver, è necessario regolare le impostazioni di protezione per consentire il "download da ovunque")

Seguire le istruzioni per installare il driver. (Potrebbe essere necessario fare clic su Finder > Download e selezionare j5UsbEthernetAdapter per avviare l'installazione)

### Passo 3

Una volta completata l'installazione, fare clic su Riavvia per terminare l'installazione del software. Una volta riavviato il computer, collegare la scheda multipla USB 3.0 j5create all'alimentatore, a HDMI, a Ethernet, ecc., guindi al computer. Quindi, si è pronti per utilizzare la scheda multipla USB 3.0 tipo C j5create

# Dutch

## Opties

- HDMI-poort ondersteunt 4K bij 30 Hz of 1080p bij 60 Hz
  USB 3.0-poort: 5 Gbps en terugwaarts compatibel met USB 2.0 en USB 1.1 apparaten
  Ondersteunt upstream laden en stroomtoevoer 2.0 via USB Type-C-oplaadpoort

## Systeemvereisten

- Beschikbare USB Type-C poort (USB 3.1 Gen1 Type-C wordt aanbevolen)
- Beschikbare alternatieve schermmodus over USB Type-C connector Perfect voor MacBook en Chromebook
- Beschikbare USB stroomtoevoer over USB Type-C ter ondersteuning van upstream laden DisplayPort v1.2 op de grafische kaart meot 4K bij 30 Hz resolutie ondersteunen
- Mac OS X 10.6 of later
- Geen stuurprogramma nodig voor Chrome OS 3.8 en Windows 10

## Opmerkingen

- Als u een USB-apparaat met hoog vermogen gebruikt, verbind dan de Type-C voedingsadapter met de
- JCA374 stroomtoevoerpoort voor maximale prestaties • Om er voor te zorgen dat bestanden volledig worden gekopieerd, moet u de Type-C voedingsadapter niet verwijderen tijdens het kopiëren van bestanden.

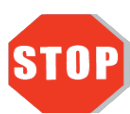

Mac-gebruikers: Voor de Ethernet-functie moet een stuurprogramma worden geïnstalleerd. Download het stuurprogramma van https://en.j5create.com/pages/drivers#JCA374

## Installatie Ethernet-stuurprogramma - Mac

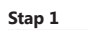

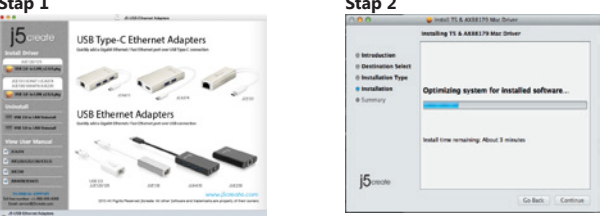

## Stap 1

Download het stuurprogramma van https://en.j5create.com/pages/drivers#JCA374 onder Support & Services – blader omlaag naar het stuurpgoramma van het product dat u installeert en download het nieuwste stuurprogramma voor uw besturingssysteem.

(Opmerking: Als u problemen ondervindt bij het downloaden van het stuurprogramma moeten mogelijk uw beveiligingsinstellingen worden aangepast om "Downloaden overal vandaan" toe te staan.) Stap 2

Volg de aanwijzingen om het stuurprogramma te installeren (mogelijk moet u klikken op Finder > downloads en j5UsbEthernetAdapter kiezen om de installatie te starten).

### Stap 3

Klik na afloop van de installatie op Opnieuw starten om de installatie van de software af te ronden. Verbind nadat de computer is herstart eerst de j5create USB 3.0 Multi Adapter met uw voedingsadapter, HDMI, Ethernet enz. en dan met uw computer. Nu bent u klaar om uw j5create USB 3.0 Type C Multi Adapter te gebruiken!

# Italian

## Portuguese

#### Características

- A porta HDMI suporta 4K a 30 Hz ou 1080p a 60 Hz
- Porta USB 3.0: 5 Gbps e retrocompatível com dispositivos USB 2.0 e USB 1.1
  Suporta carregamento e fornecimento de energia 2.0 através da porta de carregamento USB Tipo C

#### Requisitos do sistema

- Porta USB Tipo C disponível (USB 3.1 de 1ª geração Tipo C recomendado)
  Modo de Monitor Alternativo atraves do conector USB Tipo C. Ideal para MacBook e Chromebook
  Fornecimento de energia USB através de USB Tipo C para suportar carregamento
- DisplayPort v1.2 na placa gráfica deve suportar a resolução 4K a 30 Hz • Mac OS X 10.6 ou mais recente
- Controlador não necessário para Chrome OS 3.8 e Windows 10

## Notas

- Se estiver a utilizar um dispositivo USB de alta potência, ligue o transformador Tipo C à porta de fornecimento de energia do JCA374 para garantir o máximo desempenho
- Para garantir a cópia de todos os ficheiros, não remova o carregador Tipo C durante o processo de cópia \_\_\_\_\_

\_\_\_\_\_

STOP

Utilizador de Mac: A função Ethernet requer a instalação de controlador. Transfira o controador a partir de https://en.j5create.com/pages/drivers#JCA374

## Instalação do controlador Ethernet no Mac

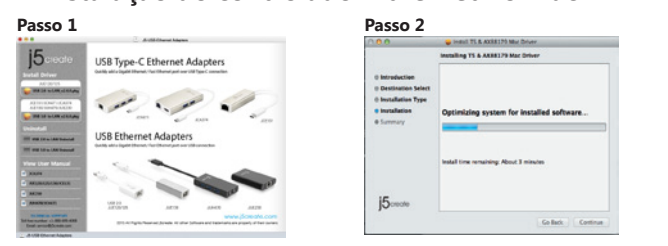

#### Passo 1

Transfira o controador mais recente a partir de https://en.j5create.com/pages/drivers#JCA374. Em Suporte e Serviços, desloque-se até ao controlador do produto que está a instalar e transfira o controlador mais recente para o seu sistema operativo

(Nota: Caso tenha dificuldade em transferir este controlador, poderá ser necessário ajustar as suas definições de segurança para permitir "transferir de qualquer local")

## Passo 2

Siga as instruções apresentadas para instalar o controlador (Poderá ser necessário clicar em Finder>transferências e escolher j5UsbEthernetAdapter para iniciar a instalação)

Quando a instalação inicial terminar, clique em Reiniciar para concluir a instalação do software. Após o reinício do computador, ligue o Multi-adaptador USB 3.0 j5create ao transformador, HDMI, Ethernet, etc. e, em seguida, ligue-o ao computador. Estará assim preparado para utilizar o seu Multi-adaptador USB 3.0 Tipo C j5create

## Swedish

## Funktioner

- HDMI-porten stöder 4K vid 30 Hz eller 1080p vid 60 Hz
- USB 3.0-port: 5 Gbps och bakåtkompatibel med USB 2.0- och USB 1.1-enheter • Stöder uppströms ladding och strömförsörjning 2.0 via USB Type-C-laddningsport

## Systemkrav

- Tillgänglig USB Type-C-port (USB 3.1 Gen1 Type-C rekommenderas)
- Tillgängligt alternativt läge för bildskärm över Type-C-kontakten är perfekt för MacBook och Chromebook
- Tillgänglig USB-strömförsörjning via USB Type-C för att stödja laddning uppström
- DisplayPort v1.2 på grafikkortet måste stödja upplösningen 4K vid 30 Hä Mac OS X 10.6 eller senare
- Drivrutin krävs inte för Chrome OS 3.8 eller Windows 10

## Obs

- Om du använder en USB-enhet med hög effekt, anslut Type-C-strömadaptern till JCA374strömförsörjningsporten för att garantera en maximal prestanda
- För att säkerställa att filkopieringen är komplett, ta inte bort Type-C-strömadaptern under kopiering av filer.

STOP

installeras. Hämta drivrutinen från https://en.j5create.com/pages/drivers#JCA374

-----

Mac-användare: Ethernet-funktionen kräver att drivrutinen

## Installera drivrutin för Ethernet – Mac

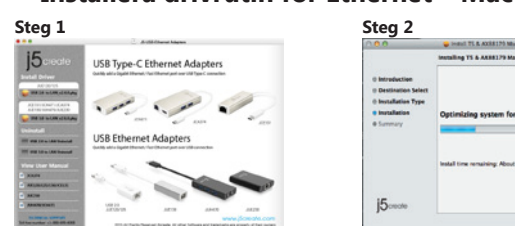

#### Steg 1

Hämta den senaste drivrutinen från: https://en.j5create.com/pages/drivers#JCA374. Under Support &Services –skrolla per till produktens drivrutin som du installerar och hämta den senaste drivrutinen för ditt operativsystem.

(Obs: Om du har problem med att hämta denna drivrutin kan det bero på att dina säkerhetsinställningar måste ändras till att tillåta "Hämta från alla platser")

#### Stea 2

Följ uppmaningarna på skärmen för att installera drivrutinen (du måste kanske klicka på Sökare > Hämtade filer och klicka på j5UsbEthernetAdapter för att starta installationen)

## Stea 3

När den initiala installationen har slutförts, klicka på Starta om för att slutföra installationen av programvaran. Efter att datorn har startats om, anslut först i5create USB 3.0 Multi Adapter till din strömadaptern, HDMI, Ethernet osv. och sedan till din dator. Nu kan du använda din j5create USB 3.0 Type-C Multi-Adapter.

## 繁中文

- 特色
- HDMI解析度支援4K @ 30 Hz或1080p @ 60 Hz,
- USB 3.0埠,高達5 Gbps傳輸速率,向下兼容USB 2.0和1.1設備 • USB Type-C埠支援USB Power Delivery 2.0,提供向上充電功能

## ■ 系統需求

- USB Type-C埠(建議USB 3.1 Gen 1)
- Type-C 埠需支援DP Alt-Mode, 完整支援MacBook和Chromebook
- 電源供應可透過Type-C埠向上充電
- 顯示卡需求為DisplayPort v1.2規格以支援4K @ 30 Hz • Mac OS X 10.6 以上
- Chrome OS 3.8 & Windows 10不需安裝驅動

### ■ 注意

- 如果您使用的是高功率USB設備請附上Type-C電源適配器插入JCA374電源輸出 口 , 以確保最佳的性能
- 為確保檔案完整性, 請避免在複製檔案時插拔Type-C 電源配適器

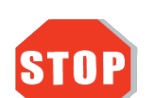

在Mac作業系統下,使用網路功能時, 必須先下載安裝驅動程式 https://en.j5create.com/pages/drivers#JCA374

\_\_\_\_\_

## ■ 驅動程式安裝流程 - Mac

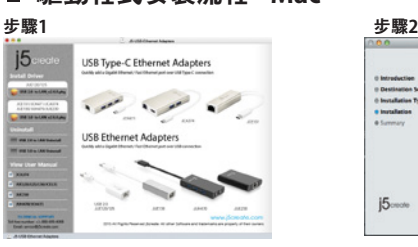

### 步驟1

我們口力建議直接造訪 https://en.j5create.com/pages/drivers#JCA374「技術支援」下載最新版驅 動程式來進行安裝。(注意:如果下載驅動發生問題,請將安全性設定選擇口「下載自任何來源」)

### 步驟2

跟著螢幕提示安裝驅動程式。 (你可能需要至「Finder」>「下載項目」點選 j5UsbEthernetAdapter 打 開檔案開始安裝)

## 步驟3

驅動程式成功安裝後,請點選完成立即重新開機。確定重新開啟電腦後先連接電源充電器、HDMI、網 路至 USB 3.0 Type-C多功能擴充卡,再連接USB 3.0線端至電腦。

## 日本語

#### ■ 特徴

- HDMIポート: 4K @ 30 Hz 1080p @ 60 Hz対応
   USB3.0ポート: 超高速5 Gbps (理論値) USB 2.0、USB 1.1下位互換性
- USB Type-C充電ポート:パワーデリバリー2.0対応で機器の充電が可能

## ■ 必須環境

- •利用可能なUSB Type-Cポート(USB 3.1のGen1Type-C推奨)
- 利用可能なDisplay Alternate Modeに対応したType-Cコネクタ。MacBookや Chromebookに最適
   利用可能なパワーデリバリー対応のUSB Type-Cポート
   4K 30Hz解像度表示にはグラフィックカードがDisplayPort v1.2に対応している必要があります。
- Mac OS X 10.6 以降
- Chrome OS 3.8、Windows 10でご使用の際はドライバーのインストールは不要です。

## ■ ご注意

- を必要とするUSB機器を使用する場合は、Type-C電源アダプターをJCA374のパワーデリバリー ポートに接続してください
- •ファイルをコピーする際は、コピーが完了するまで、Type-Cの電源アダプターを外さないでください。

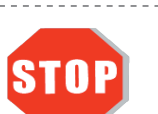

Macユーザーの皆様:イーサネット機能を使用する際に はドライバーのインストールが必要です。 https://en.j5create.com/pages/drivers#JCA374からドラ

イバーをダウンロードしてご使用ください。

#### ■ イーサネットドライバーのインストール - Mac

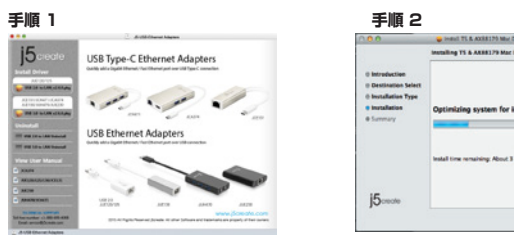

## 手順 1

## https://en.j5create.com/pages/drivers#JCA374から最新のドライバーをダウンロードしてください。(ダウンロードできない場合は、セキュリティ設定で"ダウンロード" "ファイルのダウンロー ド"の下にある"有効にする"を選択して"OK"をクリックします。)

インストール完了後、"再起動"をクリックし、コンピューターを再起動します。再起動後、本製品にAC

アダプター、HDMI、イーサーネットなどを接続してから、パソコンのUSBポートに接続してください。

手順 2 画面の指示に従って、"ドライパーをインストール"をクリックしてインストールを開始します。 (自動的に起動しない場合は、"ファインダー"-"ダウンロード"フォルダーを開き、 "jSUsbEthernet-Adapter"を選択して実行してください。)

### ■ 시스템 요구사항

● USB Type-C Port (USB 3.1 세대 1 타입 C 권장) ● USB Type-C 연결이 가능한 MacBook 또는 Chromebook과 같은 소스장치(Display Alternate Mode를 지원해야 합니다)

한국어

● USB Type-C 전원공급 시, 연결된 장치의 충전을 지원 ● 그래픽 카드에 디스플레이 포트 1.2는 30 Hz로 해상도 @ 4K를 지원해야합니다

• HDMI포트 연결해상도 : 4K @ 30 Hz or 1080p @ 60 Hz

• USB 3.0 포트 : 5 Gbps의 및 USB 2.0 및 USB 1.1 장치와 호환 • 는 USB 타입 C 충전을 통해 전달 2.0 충전 및 전원 상류 지원

● Mac OS X 10.6또는 나중에 • 드라이버 필요하지 Chrome OS 3.8 & Windows 10

## ■ 주의

STOP

1단계

1단계

2단계

Limited Warranty

calling or emailing the service team:

(ii) a product serial number (iii) a description of the problem

expressed or implied

Class B. ANSI C63.4: 2009

FCC

CE

**BSMI** 

CNS 134338

**Regulatory Compliance** 

AS/NZS CISPR 22:2009+ A1:2010

Operation is subject to the following two conditions: This device may not cause harmful interference

■ 특성

■ 이더넷 드라이버 설치- Mac

58 Type-C Ethernet Adapters

A CAN

드라이버를 설치하는 지시에 따라서 진행합니다.

(i) a copy of the original purchase invoice to verify your warranty

(iv) customer's name, address, and telephone number

최대 보장공연 • 파일을 완전히 복사 보장하기 위해 유형-C 전원을 제거하지 마십시오 어댑터는 파일을 복사하는 동안

2단계

• 만약 고전력 USB 장치를 사용하는 경우, 타입 C 부착주세요 JCA374 전원 공급 포트에 전원 어댑터는

\_\_\_\_\_

Mac 사용자의 경우 : 이더넷기능은 드라이버 설치가 필요하므로https://en.j5create.com/pages/drivers#JCA374

에서 드라이버를 다운로드 하십시오 \_\_\_\_\_

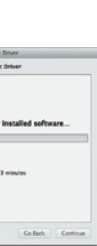

https://en.j5create.com/pages/drivers#JCA374 에서 최신 드라이버를 다운로드 하십시오. 해당 사이트의 "Support & Services" 메뉴에서 드라이버를 다운로드 받으실 수 있습니다. (참고 : 드라이버를 다운로드 하는 경우, 보안설정의 조정이 필요할 수 있습니다.)

(경우에 따라서 "j5UsbEthernetAdapter" 를 선택해야 할 수 있습니다.)

드라이버 설치가 완료되면, "Restart"를 선택하여 PC시스템을 재시작 합니다. PC시스템이 다시 시작되면, 제품에 전원아답팀, HDMI, 이터넷 등을 연결하고 사용할 수 있습니다

### j5create offers a limited 2-year warranty. User's wear & tear damage is not included.

The user shall call or e-mail j5create's customer service with information regarding the defect(s) of the product and obtain a return authorization number. Users are responsible for one-way return freight cost and we will take care of one-way freight back. In order to obtain a return authorization number, users should have the following information handy when

¡Screate does not warrant that the operation of the product will be uninterrupted or error-free. ¡Screate is not responsible for damage arising from failure to follow instructions relating to the product's use. This warranty does not apply to: (a) consumable parts, unless damage has occurred due to a defect in materials or workmanship; (b) cosmetic damage, including but not limited to scratches, dents, and broken plastic on ports; (c) damage caused by use with non-j5create products; (d) damage caused by natural disasters (flood, fire, earthquake, lighting strike, typhoon, etc.); (e) damage caused by human misuse (lost, accident, abuse, misuse or other external causes); (f) damage caused by operating the product outside the permitted or intended uses described by j5create; (g) damage caused by service (including upgrades and expansions) performed by anyone who is not a representative of j5create or a j5create Authorized Service Provider; (h) a product or part that has been modified to alter functionality or capability without the written permission of j5create; or (i) if any iScreate serial number on the product has been removed or defaced. If such a situation occurs, iScreate will calculate the cost of materials and repair for your reference. This warranty is given by j5create in lieu of any other warranties

Copyright© 2017 j5create. All rights reserved. All trade names are registered trademarks of their respective owners. Features and specifications are subject to change without notice. Product may not be exactly as shown in the diagrams.

This equipment has been tested and found to comply with FCC Part 15 Subpart B and Canada Standard ICES-003 Issue 5.

• This device must accept any interference, including interference that may cause undesired operation of the device.

This equipment is in compliance with the requirements of the following regulations:

European Standard EN 55022:2010/AC: 2011 Class B, EN61000-3-2:2006/A1: 2009 and /A2: 2009 , EN61000-3-3: 2008 and EN55024: 2010 (IEC61000-4-2: Edition 2.0 2008-12 IEC61000-4-3: Edition 3.2 2010-04 , IEC61000-4-4: Edition 3.0 2012-04, IEC61000-4-5: Edition 2.0 2005-11, IEC61000-4-6: Edition 3.0 2008-10 , IEC61000-4-8: Edition 2.0 2009-09 , IEC61000-4-11: Edition 2.0 2004-03)

nent is in compliance with the requirements of the following regulations:

This equipment is in compliance with the requirements of the following regulations: